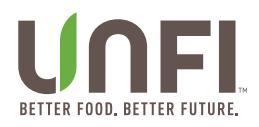

# **UNFI Supplier Portal**

**Entering New Items** 

Effective Date: 2019 Last Revised On: August 10, 2023 Last Revised By: Jessica Glaude

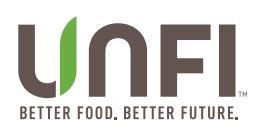

## Contents

| urpose                          | 3  |
|---------------------------------|----|
| ntended for                     | 3  |
| ips                             | 3  |
| ntering a Product Packet        | 3  |
| Basic Info                      | 4  |
| Pricing & Specs                 | 4  |
| Product Attributes              | 5  |
| Shelf Life/Expiration           | 6  |
| Warehouses                      | 7  |
| Shipper Components              | 8  |
| New Product Promotions          | 8  |
| Workflow                        | 9  |
| lanage Files                    | 10 |
| uplicate an Item                | 13 |
| laster Template                 | 15 |
| Process                         | 15 |
| upplier Warehouse               | 17 |
| Add Warehouse to a Packet       | 17 |
| Add Warehouse from Supplier Tab | 18 |
| Modifying a Warehouse           | 19 |

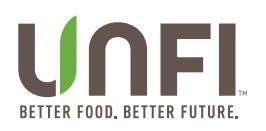

### Purpose

To describe best practices for drafting a portal packet.

### **Intended for**

UNFI Suppliers and Brokers.

### Tips

- If you experience any glitches or errors during this process and you need assistance, be sure to email <u>SupplierSupport@unfi.com</u>, or the specialist assigned to your items, and include screenshots.
- Hover over the question marks in the packet for more information about most sections.
- Everything marked with an asterisk is required to save the page.
- Each portal packet is assigned it's own, individual ID number.

### **Entering a Product Packet**

- 1. If you are connected to more than one supplier, click on the "Suppliers" tab.
  - a. Select the supplier you are submitting the packet for and proceed to #2.
- 2. Click into "Products," followed by the orange button on the right that says "+ New Product Packet."
  - a. **Note:** Each packet can only contain one brand/vendor and temp zone. If you have items for the same brand, but different temp zones, they'll need to go into a separate packet.

|              | Supplier Portal              | Products Supplier # | 1          |               | 1 ANI         |              |                   | 众 Supplier #1 ↔                                                                                                    |
|--------------|------------------------------|---------------------|------------|---------------|---------------|--------------|-------------------|----------------------------------------------------------------------------------------------------|
| # Home       |                              |                     |            |               |               |              |                   |                                                                                                    |
| 👶 Suppliers  | Supplier V Search for.       |                     |            |               |               |              |                   | ٩                                                                                                    |
| Products     | Flags<br>Select Some Ontions | Current Status      |            | Item UPC      |               |              | Clear All         | and the second second se |
| Promotions   |                              | one on one opena    |            |               |               |              | Clear All         | cabba.                                                                                                    |
| Appointments |                              |                     |            |               |               |              |                   | + New Product Packet                                                                                                    |
| Reports      | All Products Active          | Completed           |            |               |               |              |                   |                                                                                                    |
| Help         | Ind Created 🚽                | Supplier Name       | Brand Req  | uestor #Items | Promo Month   | Last Updated | Status            | Assigned                                                                                                    |
|              | 7/9/2018                     | Supplier #1         | Brand Supp | lier #1 1     | November 2018 | 7/9/2018     | Onboarding Review | <b>A</b>                                                                                                    |
|              | Showing 1 to 1 of 1 entries  |                     |            |               |               |              |                   |                                                                                                    |
|              |                              |                     |            |               |               |              |                   | Previous 1 Next                                                                                                    |
|              |                              |                     |            |               |               |              |                   |                                                                                                    |
|              |                              |                     |            |               |               |              |                   |                                                                                                    |
|              |                              |                     |            |               |               |              |                   |                                                                                                    |

- 3. When you open a new item packet, you'll see seven tabs on the left, plus Workflow Notes and Manage Files. Each tab represents the information we require to consider and complete a new item in our system. Keep in mind the following can make this easier:
  - a. **Master Template** Allows you to upload information one time and it will apply to all items in the packet. For further instruction, <u>click here</u>.
  - b. Duplicating Item Allows you to duplicate an item in the packet, so a new item is created with the same details. You'd just have to change things like UPCs and Descriptions. For further instruction, <u>click here</u>.
  - c. **Manage Files** Allows you to upload all required documents at one time. For further instruction, <u>click here</u>.

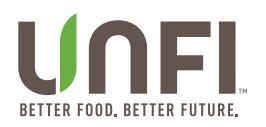

### Basic Info

- 4. Fill in "Requested by" The name of the store/customer who is requesting your product. If you don't have a customer requesting, please put your SMM's name.
- 5. The Guaranteed Sales Agreement is required for all suppliers uploaded as a PDF with a physical or DocuSigned signature.
  - a. If you need a copy, there is one available to download on your portal packet.
- 6. Enter in item details: Description, Country/State of Origin, UPCs, Manufacturer Part Number, Pack Sizes, Unit of Measure.
  - a. Note: UPCs need to be formatted with dashes when entering and include the check digits. The UPC will be validated and needs to be correct to save the page. You may need to include additional 0s at the front to make the UPC the required number of digits, which is 14.
- 7. Suggested Retail Unit is optional, but you can choose how you want your item to be sold to the consumer.
- 8. Include item label flats, inclusive of the scannable case UPC photo of the side of the shipping box, as well as the Product Image.
  - a. A scannable case UPC is required on the outside of the shipping box as of January 2023.
- 9. Click "Save & Next" to continue.
  - a. If the page doesn't save, something is missing or needs to be corrected.

| ID: 17050                        | Packet Contents: | Master Template                    | Item 1 👻 + Add Item            | Niew All Ite  | ems 🖬                                  |                                                   |                                                            |                                |
|----------------------------------|------------------|------------------------------------|--------------------------------|---------------|----------------------------------------|---------------------------------------------------|------------------------------------------------------------|--------------------------------|
| 1 Basic Info                     |                  | Basic Info                         | e Steps                        |               | Domunicated Ry (2) *                   |                                                   | Quaranteed Sales Arreement                                 |                                |
| 2 Pricing & Specs                |                  | Test Supplier                      |                                |               |                                        |                                                   | Download a blank copy<br>Select an Option                  | •                              |
| 3 Product Attributes             |                  | Brand ⑦ *                          |                                |               | Product Category *                     |                                                   | Files must be less than 10 MB.<br>Allowed file types: pdf. |                                |
| 4 Shelf Life/Expiration          |                  |                                    |                                |               | Select an Option                       | •                                                 | + Manage Files                                             |                                |
| 5 Warehouses                     |                  |                                    |                                |               |                                        |                                                   |                                                            |                                |
| 6 Shipper Components             |                  | Item Details<br>Description *      |                                |               |                                        | Country of Origin *                               |                                                            | State/Province *               |
| 7 New Item Promotions            |                  |                                    |                                |               |                                        | United States                                     | X *                                                        | Select an Option 🔹             |
| Workflow                         |                  | Item UPC ⑦ *                       |                                | UPC of Cadd   | ly, Sleeve or Inner (if applicable)    | Master Case UPC ⑦ *                               |                                                            |                                |
| <ul> <li>Manage Files</li> </ul> |                  |                                    |                                |               |                                        |                                                   |                                                            |                                |
|                                  |                  |                                    |                                |               |                                        |                                                   |                                                            |                                |
|                                  |                  | Size *                             | Pack of Caddy<br>Inner QTY (?) | y, Sleeve, or | Pack of Case or Master<br>Case QTY ⑦ * | Manufacturer Part No. 🕜 *                         |                                                            | Random Weight<br>O Yes<br>I No |
|                                  |                  | Unit of Measure * Select an Option | •                              |               |                                        | Suggested Retail Selling Unit<br>Select an Option | ¥                                                          |                                |

### Pricing & Specs

- 10. Fill in Case and Unit Costs for East and West, or just East.
  - a. West has a "Not Carried" option if this is an east only set up.
  - b. Its best to enter both Delivered and FOB costs if you have them.
- 11. Choose a **Shipping Method** from the drop down Delivered or FOB. Whichever you choose, the required field will be those specific cells.
- 12. Add the SRP, if you have it. (This field is optional.)
- 13. Upload and add your Price List and Spec Sheet to this section. Everything you enter on the portal needs to match this document.

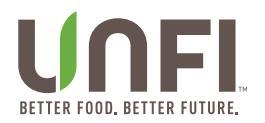

- 14. At the bottom of the page, add in the required Specs (Gross Case Weight (lbs), Ti x Hi, Unit Dimensions, and Case Dimensions.
- 15. Select the "Packaging Type" from the drop down.
- 16. Click "Save & Next."

| ID: 17050                           | Packet Contents: | Master Template                                   | Item 1 💉 🚽                     | Add Item Vie       | w All Items                |                        |        |                           |
|-------------------------------------|------------------|---------------------------------------------------|--------------------------------|--------------------|----------------------------|------------------------|--------|---------------------------|
| 1 Basic Info                        |                  | Description:                                      |                                |                    |                            | UPC:                   |        |                           |
| 2 Pricing & Specs                   |                  | Should this item he lin                           | a priced to match              | another in this ca | steriory and family group? | LIPC for Item to Match |        |                           |
| 3 Product Attributes                |                  | O Yes<br>O No                                     | o priced to mater              |                    | acgory and ranny group:    |                        |        |                           |
| 4 Shelf Life/Expiration             | n                | Fast Case Costs                                   |                                |                    |                            |                        |        |                           |
| 5 Warehouses                        |                  | East Unit FOB                                     |                                | East Unit De       | elivered                   | East Case or MC FOB    |        | East Case or MC Delivered |
| 6 Shipper Compone                   | nts              | Suggested Retail Pric                             | •                              | Current Ship       | oping Method *             |                        |        |                           |
| 7 New Item Promoti                  | ons              |                                                   |                                | Select an O        | ption                      |                        |        | ٣                         |
| • Workflow                          |                  | Price List ⑦ *                                    |                                |                    |                            |                        |        |                           |
| <ul> <li>Manage Files</li> </ul>    |                  | Select Some Options                               | 10 MB                          |                    |                            |                        |        |                           |
|                                     |                  | Allowed file types: jpe                           | j jpg png gif pdf :            | xis xisx.          |                            |                        |        |                           |
|                                     | + Manage Files   |                                                   |                                |                    |                            |                        |        |                           |
|                                     |                  |                                                   |                                |                    |                            |                        |        |                           |
|                                     |                  |                                                   |                                |                    |                            |                        |        |                           |
|                                     |                  | West Case Costs<br>West Unit FOB                  |                                | West Unit D        | elivered                   | West Case or MC FOB    |        | West Case or MC Delivered |
|                                     |                  |                                                   |                                |                    |                            |                        |        |                           |
|                                     |                  | Suggested Retail Pric                             | •                              | Current Ship       | oping Method *             |                        |        |                           |
|                                     |                  |                                                   |                                | Select an O        | ption                      |                        |        | *                         |
|                                     |                  | Price List (?)                                    |                                |                    |                            |                        |        |                           |
|                                     |                  | Select Some Options                               |                                |                    |                            |                        |        |                           |
|                                     |                  | Files must be less tha<br>Allowed file types: jpe | n 10 MB.<br>j jpg png gif pdf: | xls xlsx.          |                            |                        |        |                           |
|                                     |                  | + Manage Files                                    |                                |                    |                            |                        |        |                           |
|                                     |                  |                                                   |                                |                    |                            |                        |        |                           |
| Packaging Specs<br>Packaging Type * |                  | Gross Case Weight *                               |                                |                    | Tie *                      |                        | High * |                           |
| Select an Option                    | <b>*</b>         |                                                   |                                |                    |                            |                        |        |                           |
| Item Height *                       |                  | Item Width *                                      |                                |                    | Item Depth *               |                        |        |                           |
|                                     |                  |                                                   |                                |                    |                            |                        |        |                           |
| Inner Pack Height                   |                  | Inner Pack Width                                  |                                |                    | Inner Pack Depth           |                        |        |                           |
|                                     |                  |                                                   |                                |                    |                            |                        |        |                           |
| Master Case Height *                |                  | Master Case Width *                               |                                |                    | Master Case Depth *        |                        |        |                           |
|                                     |                  |                                                   |                                |                    |                            |                        |        |                           |

### Product Attributes

You will enter product attributes, ingredients, certificates, and dietary information on this page.

- 17. If you are setting up a beverage with bottle deposits, the top portion is required.
- 18. If you have an organic certificate: Both the Certificate and Product Listing portions are required.
- 19. You can upload Kosher, Gluten Free, Fair Trade, Non-GMO, and other certificates as needed.
- a. A correct, up to date Kosher Certificate is required for it to be flagged as such in our systems. 20. Select applicable Product Attributes from the drop downs.
- 21. Paste ingredients in Word Format.
- 22. Click "Save & Next."

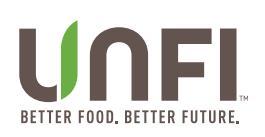

| ID: 17050                        | Packet Contents: | Master Template                                 | Item 1 × + Add Iter              | n View All Ite | ems 🖬              |     |                |                   |                           |   |
|----------------------------------|------------------|-------------------------------------------------|----------------------------------|----------------|--------------------|-----|----------------|-------------------|---------------------------|---|
| 1 Basic Info                     |                  | Description:                                    |                                  |                |                    | ı   | UPC:           |                   |                           |   |
| 2 Pricing & Specs                |                  | Povoragos                                       |                                  |                |                    |     |                |                   |                           |   |
| 3 Product Attributes             |                  | Beverage Container                              | Deposit                          |                | Bottle Color       |     |                |                   | Container Type            |   |
| 4 Shelf Life/Expiration          |                  | Select Some Options                             |                                  |                |                    |     |                |                   |                           |   |
| 5 Warehouses                     |                  | Chicago Water Tax<br>O Yes                      |                                  |                | Baltimore Beverage | Tax |                |                   | Berkeley Beverage Tax ⑦ * |   |
| 6 Shipper Components             |                  | O No                                            |                                  |                | ○ No               |     |                |                   | O No                      |   |
| 7 New Item Promotions            |                  | Certifications                                  |                                  |                |                    |     |                |                   |                           |   |
| Workflow                         |                  | USDA Organic                                    |                                  | Organic Perc   | entage 🕐           |     | Organic Certif | fying Agency      |                           |   |
| <ul> <li>Manage Files</li> </ul> |                  | ○ Yes<br>○ No                                   |                                  | Select an O    | otion              | •   |                |                   |                           |   |
| -                                |                  | Organic Certificate                             |                                  | Organic Cert   | ificate Renew Date | (   | Organic Certif | ficate USDA Equiv | valent                    |   |
|                                  |                  | Select Some Options                             |                                  |                |                    |     | Select Some    | Options           |                           |   |
|                                  |                  | Files must be less th<br>Allowed file types; ip | an 10 MB.<br>eg ipg png gif pdf. |                |                    |     |                |                   |                           |   |
|                                  |                  | + Manage Files                                  | 0,01001                          |                |                    |     |                |                   |                           |   |
|                                  |                  |                                                 |                                  |                |                    |     |                |                   |                           |   |
|                                  |                  |                                                 |                                  |                |                    |     |                |                   |                           |   |
| Additives<br>Contains            |                  |                                                 | Fat Content                      |                |                    |     | S              | Sweetener         |                           |   |
| Select Some Options              |                  |                                                 | Select Some Opti                 | ons            |                    |     |                | Select Some C     | Options                   |   |
|                                  |                  |                                                 |                                  |                |                    |     |                |                   |                           |   |
| Free of                          |                  |                                                 | Salt Content                     |                |                    |     | _              |                   |                           |   |
| Select Some Options              |                  |                                                 | Select Some Option               | ons            |                    |     |                |                   |                           |   |
|                                  |                  |                                                 |                                  |                |                    |     |                |                   |                           |   |
| Dietary Information              |                  |                                                 |                                  |                |                    |     |                |                   |                           |   |
| Dietary Preference               |                  |                                                 | Processing                       |                |                    |     | E              | Ethnic            |                           |   |
| Select Some Options              |                  |                                                 | Select Some Opti                 | ons            |                    |     |                | Select an Opti    | ion                       | • |
| Maior Allergen                   |                  |                                                 | Other                            |                |                    |     |                |                   |                           |   |
| Select Some Options              |                  |                                                 | Select Some Opti                 | ons            |                    |     |                |                   |                           |   |
|                                  |                  |                                                 |                                  |                |                    |     |                |                   |                           |   |
| Ingredients *                    |                  |                                                 |                                  |                |                    |     |                |                   |                           |   |
|                                  |                  |                                                 |                                  |                |                    |     |                |                   |                           |   |
|                                  |                  |                                                 |                                  |                |                    |     |                |                   |                           |   |
|                                  |                  |                                                 |                                  |                |                    |     |                |                   |                           |   |
|                                  |                  |                                                 |                                  |                |                    |     |                |                   |                           |   |
|                                  |                  |                                                 |                                  |                |                    |     |                |                   |                           |   |

### Shelf Life/Expiration

- 23. Select your "Temp Zone" and "Level" for these items.
  - a. If applicable, select which temp zones you want your product protected from (Freeze or Heat).
- 24. Provide Shelf Life at time of Production and at Time of UNFI Possession In DAYS.
  - a. UNFI Requires 75% Shelf Life at time of possession on all products. Anything less will need to be approved and discussed with your SMM.
- 25. Select Expiration details from the drop downs.
  - a. <u>Open</u> Refers to Best By, Use By, Sell By.
  - b. <u>Closed</u> You need to provide an example.
- 26. If this is a non-food item, and it contains pesticides, you'll need to fill out the bottom portion and download a Pesticide Questionnaire to upload.

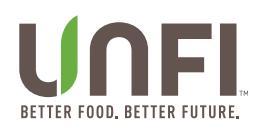

#### 27. Click "Save & Next."

| ID: 17050                        | Packet Contents: | Master Template Item 1 ~ + Add Item View All Iter | ms 🖬                                                   |                                 |
|----------------------------------|------------------|---------------------------------------------------|--------------------------------------------------------|---------------------------------|
| 1 Basic Info                     |                  | Description:                                      | UPC:                                                   |                                 |
| 2 Pricing & Specs                |                  |                                                   |                                                        |                                 |
| 3 Product Attributes             |                  | Shelf Life<br>Temperature Zone ⑦ *                | Level ⑦ *                                              | Protect From                    |
| 4 Shelf Life/Expiration          |                  | Product Shelf Life at Time of Production *        | Guaranteed Shelf Life at Time of UNFI Possession (?) * | Guaranteed Shelf Life to Retail |
| 5 Warehouses                     |                  | Number of Days                                    | Number of Days                                         |                                 |
| 6 Shipper Components             |                  | Enrobed in chocolate                              |                                                        |                                 |
| 7 New Item Promotions            |                  |                                                   |                                                        |                                 |
| Workflow                         |                  | Expiration<br>Type of Code Life Dating *          | Open                                                   | Closed Dating                   |
| <ul> <li>Manage Files</li> </ul> |                  | Select an Option                                  | Select an Option •                                     |                                 |
|                                  |                  |                                                   |                                                        |                                 |
|                                  |                  |                                                   |                                                        |                                 |
|                                  |                  | Non-Food Items                                    | EPA (2)                                                | Pesticide Questionaire          |
|                                  |                  | O Yes                                             | Select an Option                                       | Download a blank copy           |
|                                  |                  | No                                                |                                                        | Select Some Options             |
|                                  |                  |                                                   |                                                        | Files must be less than 10 MB.  |
|                                  |                  |                                                   |                                                        | Allowed file types: xls, xlsx.  |
|                                  |                  |                                                   |                                                        | + Manage Files                  |
|                                  |                  |                                                   |                                                        |                                 |

#### Warehouses

- 28. Select which UNFI DCs these items should be activated in. Use the "CTRL" key on your keyboard and click to select multiple UNFI warehouses at once.
  - a. You will need to provide weekly case movement for each DC.
- 29. From the drop down, select which of your warehouses this item will be shipping from.
  - a. If you haven't added your Supplier Warehouse yet, you can follow the "Supplier Warehouse Add to a Packet" section <u>here</u>.
- 30. Click "Save & Next."

| ID: 17050                            | Packet Contents: | Master Template Item 1 × + Add Item View All Items                                                                                                    |                                                                                                    |
|--------------------------------------|------------------|----------------------------------------------------------------------------------------------------|----------------------------------------------------------------------------------------------------|
| 1 Basic Info                         |                  | Description:                                                                                                    | UPC:                                                                                                    |
| 2 Pricing & Specs                    |                  |                                                                                                    |                                                                                                    |
| 3 Product Attributes                 |                  | UNFI East Distribution Centers (2)                                                                                                    | UNFI West Distribution Centers ⑦                                                                                                    |
| Shelf Life/Expiration     Warehouses |                  | Atlanta, Georgia (Atlanta Warehouse)<br>Chesterfield, New Hampshire (Chesterfield Warehouse)<br>Daywile, Connecticut (Daywile Warehouse)<br>Greenwood, Indiana (Greenwood Warehouse)<br>Howell, New Jersey (Howell Warehouse)<br>Iowa City, Jona (Jowa City, Warehouse) | Aurora, Colorado (Denver Warehouse)<br>Fontana, California (Moreno Valley)<br>Gitroy, California (Moreno Valley)<br>Lancaster, Texas (Lancaster Warehouse)<br>Ridgefield, Washington (Ridgefield Warehouse)<br>Rockin, California (Rockin Warehouse) |
| 6 Shipper Components                 |                  | Mongomety, New York (Hudson Valley Warehouse)<br>Prescott, Visconsin (Twin Citles)<br>Richburg, South Carolina (Richburg Warehouse)<br>Sarasola, Florida (Sarasola Warehouse)<br>Sturtevant, Wisconsin (Racine Warehouse)<br>York, Benesilvania (Wrk Marehouse)         | UNFI Wellness Distribution Centers ⑦ Wellness West Wellness East, Philadelphia, PA                                                                                                    |
| Workflow                             |                  | List the expected weekly movement for this item in the Distribution Centers                                                                                                    | s @                                                                                                    |
| Manage Files                         |                  |                                                                                                    |                                                                                                    |
| • manage r noo                       |                  | Supplier Warehouse Locations *                                                                                                    | + New Warehouse Location                                                                                                    |
|                                      |                  | Select Some Options                                                                                                    |                                                                                                    |
|                                      |                  | SRM Assigned East Account Number                                                                                                    | SRM Assigned West Account Number                                                                                                    |
|                                      |                  |                                                                                                    |                                                                                                    |
|                                      |                  | East Warehouse Additional Packet File 🛞                                                                                                    | West Warehouse Additional Packet File ⑦                                                                                                    |
|                                      |                  | Select an Option                                                                                                    | Select an Option                                                                                                    |
|                                      |                  | Files must be less than 10 MB.<br>Allowed file types: jpeg jpg png gif pdf xls xlsx.                                                                                                    | Files must be less than 10 MB.<br>Allowed file types: jpeg jpg png gif pdf xis xisx.                                                                                                    |
|                                      |                  | + Manage Files                                                                                                    | + Manage Files                                                                                                    |

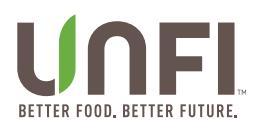

### Shipper Components

This section only needs to be filled out if you're setting up a shipper/display or a pallet.

- 31. For "Is this item a shipper?" click YES and the required fields will populate down.
- 32. Here, add the items that will be displayed in the shipper. We'll need the Unit UPC, UNFI Item Numbers, Item Description, Size and Unit of Measure, and total quantity included in the shipper.
- 33. To include additional items, hit the "+ Add" button on the bottom right.
- 34. Click "Save & Next."

| ID: 17050                        | Packet Contents: | Master Template Item 1                               | <ul> <li>+ Add Item</li> </ul> | ew All Items |                                    |            |                    |
|----------------------------------|------------------|------------------------------------------------------|--------------------------------|--------------|------------------------------------|------------|--------------------|
| 1 Basic Info                     |                  | Description:                                         |                                |              |                                    | UPC:       |                    |
| 2 Pricing & Specs                |                  | In this item a phinner? (a) *                        |                                |              |                                    |            |                    |
| 3 Product Attributes             |                  | Yes     No                                           |                                |              |                                    |            |                    |
| 4 Shelf Life/Expiration          |                  |                                                      |                                |              |                                    |            |                    |
| 5 Warehouses                     |                  | Selling Unit UPC ⑦ *                                 |                                | l            | UNFI Item Number 🕥                 |            | Item Description * |
| 6 Shipper Components             |                  |                                                      |                                |              |                                    |            |                    |
| 7 New Item Promotions            |                  | Suggested Retail Selling<br>Unit<br>Select an Option | Size *                         |              | Unit of Measure * Select an Option | Quantity * | - Remove + Add     |
|                                  |                  |                                                      |                                |              |                                    |            |                    |
| <ul> <li>Manage Files</li> </ul> |                  |                                                      |                                |              |                                    |            |                    |

#### New Product Promotions

- 35. Add in the First Available Ship Date when is the soonest this item will be ready to ship?
- 36. Add a discount to your new item(s) so it can be published in our Monthly Specials catalogue and distributed to retailers. All the active DCs for this item will receive the discount.
  - a. **Note:** We work several months in advance. Be sure to plan ahead!
- 37. Select a 90 Day Promo the "Buy Dates" will automatically populate.
  - a. Any promotions less than 90 Days will need to be approved by your SMM.
- 38. Optional Pre-90 Day discount. This is the month prior to the 90 Day discount and unpublished.
- 39. Provide your 90-Day Intro Off Invoice %. We require at least 15% Off Invoice.
- a. Any MCB or Off Invoice %s less than 15 will need to be approved by your SMM.
- 40. Click "Save & Next."

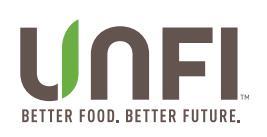

| ID: 17050               | Packet Contents:                                                                                                    | Master Template Item 1 v + Add Item                              | View All Items     |                |                            |                        |                                 |                                |                                                                  |
|-------------------------|----------------------------------------------------------------------------------------------------|------------------------------------------------------------------|--------------------|----------------|----------------------------|------------------------|---------------------------------|--------------------------------|------------------------------------------------------------------|
| 1 Basic Info            |                                                                                                    | Description:                                                     |                    |                |                            | UPC:                   |                                 |                                |                                                                  |
| Driving & Space         |                                                                                                    | Inclusion in the New                                             | Product Section of | f Monthly Spe  | cials & New Product Ma     | gazine and Activatio   | n                               |                                | Fees                                                             |
| Pricing & Specs         |                                                                                                    |                                                                  | New & Now and I    | Nonthly Specia | Is Listing Fee: Without Ar | nnual Advertising Agre | ement Per Item/                 | /Per DC                        | Without an Annual Advertising Agreement \$400 Per<br>Item/Per DC |
| 3 Product Attributes    |                                                                                                    | product launch: **Program details and rates subject to<br>change | Now Itom Activati  | an Easa        |                            |                        | With Annual Ac<br>Agreement Per | dvertising<br>r Item/Per DC    | \$400                                                            |
| 4 Shelf Life/Expiration |                                                                                                    | unungo.                                                          | New Item Activati  | on rees        |                            |                        | Without Annua<br>Agreement Per  | l Advertising<br>r Item/Per DC | \$1,100                                                          |
| 5 Warehouses            |                                                                                                    |                                                                  |                    |                |                            |                        |                                 |                                |                                                                  |
| 6 Shipper Components    |                                                                                                    | First Available Ship Date *                                      |                    | Intro Prom     | Months ⑦                   |                        |                                 | UNFI Buy Dates                 | 0                                                                |
| 7 New Item Promotions   |                                                                                                    |                                                                  |                    | From           | Select an Option           |                        | Ŧ                               | From                           |                                                                  |
| Workflow                |                                                                                                    |                                                                  |                    | To             | Select an Option           |                        | *                               | То                             |                                                                  |
| Manage Files            |                                                                                                    |                                                                  |                    |                |                            |                        |                                 |                                |                                                                  |
|                         | Pricing & Specs       Inclusion in the New Pro<br>Jonduct Attributes       Iunderstand that the following fee apply to my new<br>product leunch: "Program details and rates subject to<br>change.       N         Shelf Life/Expiration       Iunderstand that the following fee apply to my new<br>product leunch: "Program details and rates subject to<br>change.       N         Warehouses       First Available Ship Date *       N         New Item Promotions       Pre-90 Day Discount? (*)<br>(*) Yes       New Product Discount (*)<br>New Product Discount (*)<br>(*) New Product Discount (*)<br>(*) Yes |                                                                  |                    | Pre-Buy St     | art Date 🕐                 |                        |                                 |                                |                                                                  |
|                         |                                                                                                    | ⊖ Yes                                                            |                    |                |                            |                        |                                 |                                |                                                                  |
|                         |                                                                                                    | • No                                                             |                    |                |                            |                        |                                 |                                |                                                                  |
|                         |                                                                                                    | New Product Discount ⑦ New Product D                             | iscount Type 🕐     |                |                            | Additional Discount    | 0                               | Additional Disco               | ount Type 💿                                                      |
|                         |                                                                                                    | Select an Option                                                 | n                  |                | Ŧ                          |                        |                                 | Select an Optio                | n •                                                              |
|                         |                                                                                                    | UNFI Only Approved Manufacturer Chargeback ⑦                     |                    | UNFI East      | Contribution               |                        |                                 | Select Nutrition               |                                                                  |
|                         | <ul> <li>No</li> <li>New Product Discount () New Product Disc</li> <li>Select an Option</li> <li>UNFI Only Approved Manufacturer Chargeback ()</li> <li>Yes</li> <li>No</li> </ul>                                                                                                    |                                                                  |                    |                |                            |                        |                                 |                                |                                                                  |
|                         |                                                                                                    | No                                                               |                    |                |                            |                        |                                 |                                |                                                                  |

### Workflow

You can add a comment to this packet before submitting. If you have additional details you'd like the Supplier Merchandising Manager to know, this is where you can add them.

Once this is done, click "Submit for SM Approval." Your comments will automatically save!

| ID: 17050 Packet Contents: | Master Template Item 1 v +Add Item View All Items |               |
|----------------------------|---------------------------------------------------|---------------|
| 1 Basic Info               | Description: UPC:                                 | Delete Packet |
| 2 Pricing & Specs          |                                                   |               |
| 3 Product Attributes       | Comments                                          |               |
| 4 Shelf Life/Expiration    | B I V E Z B E C O                                 | *             |
| (5) Warehouses             |                                                   |               |
| 6 Shipper Components       |                                                   |               |
| 7 New Item Promotions      |                                                   |               |
| • Workflow                 |                                                   |               |
| Manage Files               |                                                   |               |
|                            | >         c                                       | •             |
|                            |                                                   | Save Comments |
|                            | Submittion SM Approval                            |               |

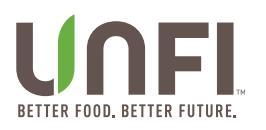

### **Manage Files**

Use this feature to upload all required documents to your portal packet at once.

You can use the "Manage Files" screen at any point in the packet on the item level.

After uploading the files, you can easily select your documents without having to upload individually.

- 1. Navigate to your portal packet. On the left-hand side, underneath the list of tabs 1-7 to fill out you will see "Manage Files."
- 2. Click on "Manage Files" to open a pop-up.
  - a. You can also access "Manage Files" at any of the below screens:
    - i. Guaranteed Sales Agreement
    - ii. Product Label
    - iii. Product Image
    - iv. East and West Price List and Spec Sheet
    - v. Organic/Kosher/Gluten Free/Fair Trade/Third Party Certificate
    - vi. Pesticide Questionnaire

| ID: 17050                      | Packet Contents: | Master Template                                          | ltem 1 v + Ad | d Item View Al            | I Items                 |
|--------------------------------|------------------|----------------------------------------------------------|---------------|---------------------------|-------------------------|
| Basic Info     Pricing & Specs |                  | Basic Info III 7 Sin<br>Supplier Name *<br>Test Supplier | nple Steps    |                           | Requested By ⑦ *        |
| 3 Product Attributes           |                  | Brand ⑦ *                                                |               |                           | Product Category *      |
| 4 Shelf Life/Expiration        |                  |                                                          |               |                           | Select an Option        |
| 5 Warehouses                   |                  |                                                          |               |                           |                         |
| 6 Shipper Components           |                  | Item Details<br>Description *                            |               |                           |                         |
| New Item Promotions            |                  |                                                          |               |                           |                         |
| Workflow                       |                  | Item UPC ⑦*                                              |               | UPC of Cad<br>applicable) | dy, Sleeve or Inner (if |
| Manage Files                   |                  |                                                          |               |                           |                         |

3. From here, you have 2 options: "Add Files" or "Drag and Drop."

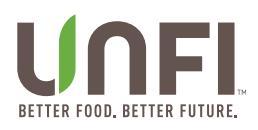

|                     |           |                    | Reques |         | (    | × |
|---------------------|-----------|--------------------|--------|---------|------|---|
| Filename            |           |                    | S      | tatus   | Size | ł |
|                     | Dra       | g files here.      |        |         |      |   |
| Add Files Star      | t Upload  |                    |        | 0%      | 0 kb |   |
|                     |           |                    |        |         |      |   |
| Name                | Size      | Date               | •      |         |      | I |
|                     | No data a | available in table | 9      |         | _    |   |
| Showing 0 to 0 of 0 | entries   |                    | P      | revious | Next |   |
|                     |           |                    |        |         |      |   |
|                     |           |                    |        |         |      |   |

### 4. Option 1: Add Files

- a. Click the "Add Files" button and Windows Explorer will open.
- b. Select one, or multiple files, that you wish to upload. To select multiple, use the CTRL key on your keyboard and select.
- c. Once selected, click "Open" and the files will begin uploading to the portal. You'll be able to see the progress of the files uploading.
  - i. Start and stop the upload as necessary.
  - ii. Add or remove files as necessary.
  - iii. Files will display in the lower half of the screen when upload is complete.

| Organize 👻 New folder          |                                  |                                                          |                                                 | <b>I</b> ≣ <b>▼</b>        | . (2)        |        |                     |      | du P.D. to share |      | itabase ita |
|--------------------------------|----------------------------------|----------------------------------------------------------|-------------------------------------------------|----------------------------|--------------|--------|---------------------|------|------------------|------|-------------|
| 3D Objects ^           Desktop | Name                             | Date<br>11/1/2016 12:59 PM                               | Type<br>Microsoft Excel W                       | Size<br>38 KB              | Tags         |        |                     | -    |                  |      |             |
| Documents  Downloads  Music    | Label 1<br>Label 2<br>Label 3    | 9/8/2021 1:20 PM<br>9/8/2021 1:27 PM<br>9/8/2021 1:23 PM | PNG File<br>PNG File<br>PNG File                | 188 KB<br>509 KB<br>230 KB |              |        |                     |      |                  |      |             |
| Pictures Videos Windows (C:)   |                                  |                                                          |                                                 |                            |              |        |                     | Re   | quested By 🕜 "   |      | ×           |
| initiation (ci.)               |                                  |                                                          |                                                 |                            | •            |        |                     |      | Status           | Size |             |
| File nan                       |                                  |                                                          | <ul> <li>✓ Custom File</li> <li>Open</li> </ul> | es<br>Ca                   | v<br>ncel    |        | orag files here.    |      |                  |      |             |
|                                | 6 Shipper Components             |                                                          | Item [<br>Descri                                |                            |              |        |                     |      |                  |      | c           |
|                                | New Item Promotions              |                                                          |                                                 |                            |              |        |                     |      |                  |      | J           |
|                                | Workflow                         |                                                          | Item L                                          | dd Files                   | Start Uplo   | ad     |                     |      | 0%               | 0 kb |             |
|                                | <ul> <li>Manage Files</li> </ul> |                                                          |                                                 | Name                       |              | Size   | Dat                 | te 🕈 |                  |      |             |
|                                |                                  |                                                          | Size *                                          |                            |              | No dat | a available in tabl | le   |                  |      |             |
|                                |                                  |                                                          | Unit of Select                                  | howing 0 to 0              | of 0 entries |        |                     |      | Previous         | Next | s           |
|                                |                                  |                                                          |                                                 |                            |              |        |                     |      |                  |      |             |

### 5. Option 2: Drag and Drop

- a. Open Windows Explorer on your computer.
- b. Highlight the files you wish to upload.
- c. Drag the files into the "Manage Files" screen in the white space that says "Drag Files Here."

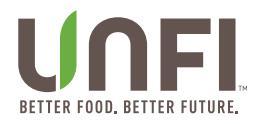

|                                                                                                    | V 🔁 🔄 👻 U Me                    |                         |                                           |                                                                                                  |                                               |                |          |                    |                         |
|----------------------------------------------------------------------------------------------------|---------------------------------|-------------------------|-------------------------------------------|--------------------------------------------------------------------------------------------------|-----------------------------------------------|----------------|----------|--------------------|-------------------------|
|                                                                                                    | File Home                       | Share View              |                                           |                                                                                                  |                                               |                |          |                    | ^ ?                     |
| aster Template Item 1 - + Add Item                                                                        | 🔺 ት                             | 📋 🐰 Cut<br>🚾 Copy path  | 💊 🖣                                       | 🗙 🛋                                                                                              | 📕 📲                                           |                | 🚺 Open 🝷 | Select all         |                         |
| c Info III 7 Simple Steps                                                                                 | Pin to Quick Copy<br>access     | Paste 😰 Paste shortcut  | Move Copy<br>to  + to  +                  | Delete Rename                                                                                    | New<br>folder                                 | Properties     | listory  | HINVERT SELECT     | ion                     |
| lior Namo *                                                                                               | Clip                            | oboard                  | Orç                                       | ganize                                                                                           | New                                           | OI             | pen      | Select             |                         |
|                                                                                                    | ← → ~ ↑                         | ≪ Desktop → New Item    | n Documents                               |                                                                                                  |                                               |                |          |                    |                         |
| Filmen                                                                                                    | 🗊 3D Objects                    |                         | Name                                      |                                                                                                  | Date                                          |                | ђ        | ype                | Size                    |
| Filename                                                                                                  | 📃 Desktop                       |                         | 📧 Example                                 | e - Price and Spec S                                                                             | heet 11/1                                     | /2016 12:59 PM | 1 №      | /licrosoft Excel W |                         |
|                                                                                                    | 🔮 Documents                     |                         | Label 1                                   |                                                                                                  | 9/8/                                          | 2021 1:20 PM   | P        | NG File            |                         |
| C. C. C. C. C. C. C. C. C. C. C. C. C. C                                                                  | Drag 🛛 🕹 Downloads              |                         | 🛋 Label 2                                 |                                                                                                  | 9/8/                                          | 2021 1:27 PM   | P        | NG File            |                         |
|                                                                                                    | 👌 Music                         |                         | 🛋 Label 3                                 |                                                                                                  |                                               | 2021 1:23 PM   | P        | NG File            |                         |
|                                                                                                    | 📰 Pictures                      |                         |                                           |                                                                                                  |                                               |                |          |                    |                         |
| <b>~</b>                                                                                                  | 🚆 Videos                        |                         |                                           |                                                                                                  |                                               |                |          |                    |                         |
|                                                                                                    | 4 items   4 items se            | elected 963 KB          |                                           |                                                                                                  |                                               |                |          | _                  | Í                       |
|                                                                                                    |                                 |                         |                                           |                                                                                                  |                                               |                |          |                    |                         |
|                                                                                                    |                                 |                         |                                           |                                                                                                  |                                               |                |          |                    | oraten                  |
|                                                                                                    |                                 |                         |                                           |                                                                                                  |                                               |                |          | × *                | Select                  |
|                                                                                                    |                                 |                         |                                           |                                                                                                  |                                               |                |          | × *                | Select                  |
|                                                                                                    |                                 |                         |                                           | United States                                                                                    |                                               |                |          | X *                | Select                  |
| Add Files Start Upload                                                                                    | _                               | 0% 01                   | на си си си си си си си си си си си си си | United States                                                                                    |                                               |                |          | x *                | Select                  |
| Add Files Start Upload                                                                                    | _                               | 0% 01                   | kb )                                      | United States                                                                                    |                                               |                |          | X Y                | Select                  |
| Add Files Start Upload                                                                                    | _                               | 0% 01                   | кь (                                      | United States                                                                                    |                                               |                |          | X Y                | Select                  |
| Add Files Start Upload                                                                                    | Date 🔺                          | 0% 01                   | kb 0                                      | Juited States                                                                                    |                                               |                |          | × *                | Select                  |
| Add Files Start Upload                                                                                    | Date *                          | 0% 01                   | кв М                                      | Juited States<br>aster Case UPC (                                                                | ₽ *<br>Io. (?) *                              |                |          | x x                | Select                  |
| Add Files Start Upload           Name         Size           No dat                                       | Date *<br>ta available in table | 0% 01                   | kb                                        | Juited States<br>aster Case UPC (<br>anufacturer Part )                                          | D *<br>lo. (7) *                              |                |          | × *                | Select<br>Randor<br>Yes |
| Add Files Start Upload           Name         Size           No date         No date                      | Date 🔺<br>ta available in table | 096 01                  | kb M                                      | Junited States<br>aster Case UPC (<br>anufacturer Part )                                         | € *<br>10. (?) *                              |                |          | × *                | Randor<br>Ves<br>No     |
| Add Files Start Upload           Name         Size           No dat           Showing 0 to 0 of 0 entries | Date 🔺<br>ta available in table | 0% 01<br>Previous Next  | kb ) (                                    | united States<br>aster Case UPC (<br>anufacturer Part I                                          | ) *<br>40. () *                               |                |          | х *                | Randon<br>O Yes<br>No   |
| Add Files Start Upload           Name         Size           No dat           Showing 0 to 0 of 0 entries | Date 🔺<br>ta available in table | 0% 01<br>Previous Next  | - M                                       | united States<br>aster Case UPC (<br>anufacturer Part )                                          | ⑦ * No. ⑦ * elling Unit                       |                |          | х т                | Randor<br>O Yes<br>No   |
| Add Files Start Upload           Name         Size           No dat         Showing 0 to 0 of 0 entries   | Date *                          | 0% 01<br>Previous Next  | - M                                       | united States<br>aster Case UPC (<br>anufacturer Part I<br>uggested Retail S<br>Select an Option | D * No. ⑦ * eiling Unit                       |                |          | *                  | Randor<br>O Yes<br>No   |
| Add Files Start Upload           Name         Size           No dat         Showing 0 to 0 of 0 entries   | Date *<br>ta available in table | 0% 01                   | kt M<br>- M                               | united States<br>aster Case UPC (<br>anufacturer Part )<br>uggested Retail S<br>Select an Option | D * No. ⑦ * eiling Unit                       |                |          | × *                | Randor<br>Yes<br>No     |
| Add Files Start Upload           Name         Size           No dat         Showing 0 to 0 of 0 entries   | Date 🔺<br>ta available in table | 096 01<br>Previous Next | - M                                       | united States<br>aster Case UPC (<br>anufacturer Part I<br>uggested Retail S<br>Select an Option | D <sup>*</sup> No. ⊕ <sup>*</sup> elling Unit |                |          | × ▼                | Randon<br>O Yes<br>No   |

d. Once the files are dropped, they will begin uploading.

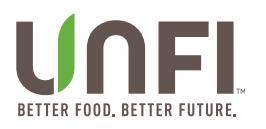

### **Duplicate an Item**

To make item entry easier, you can duplicate an item once you have completed set up of one within your packet. You can only duplicate it when the packet is in "Draft" or "Declined" status. **Note – Not all fields will copy to the new item. Ones that will <u>not</u> include:** 

- UPC of Unit\*
- UPC of Caddy, Sleeve, or Inner
- UPC of Case or Master Case\*
- Manufacturer Part Number
- Product (Marketing) Image\*
- Flat File Product Labels\*
- Shipper \*
- East Item Number
- West Item Number

### To Duplicate:

- 1. Create a new item packet or open an existing packet that's either in "Decline" or "Draft" status.
- 2. Completely enter in details for 1 item and make sure it saved.
- 3. Highlight the tab of the item you want to duplicate.
- 4. Click the down arrow to the immediate right of the UPC number.
- 5. Click "Duplicate Item."
  - a. A copy of the highlighted item will be created and labeled with "Item #," with # representing the next available sequential number. Once the Item UPC has been entered and saved, the tab name will reflect the UPC.
  - b. You can duplicate an item as many times as you want.

| Supplier Portal    | Edit Product Packet | Test Supplier       |                                    | 🗘 Supplier PortalOwner 🗸                                   |  |  |
|--------------------|---------------------|---------------------|------------------------------------|------------------------------------------------------------|--|--|
| Packet Contents    | s: Master Template  | Item 1 v + Add Item | View All Items                     |                                                            |  |  |
|                    | Basic Info          | Duplicate Item      |                                    |                                                            |  |  |
| 1 Basic Info       | Supplier Name *     |                     | Requested By ⑦ *                   | Guaranteed Sales Agreement *                               |  |  |
| Pricing & Specs    | Test Supplier       |                     | Store                              | Download a blank copy                                      |  |  |
|                    | Brand ⑦ *           |                     | Product Category *                 | Files must be less than 10 MB.<br>Allowed file types: pdf. |  |  |
| Supplier Portal    | Edit Product Packet | Test Supplier       |                                    | 🗘 Supplier PortalOwner 🗸                                   |  |  |
| Packet Contents    | S: Master Template  | Item 1 v Item 2 v   | Item 3 ~ + Add Item View All Items |                                                            |  |  |
|                    | Basic Info          |                     |                                    |                                                            |  |  |
| 1 Basic Info       | Supplier Name *     |                     | Requested By ⑦ *                   | Guaranteed Sales Agreement *                               |  |  |
| Driving & Space    | Test Supplier       |                     |                                    | Download a blank copy                                      |  |  |
| Product Attributes | Brand ⑦ *           |                     | Product Category *                 | Files must be less than 10 MB.<br>Allowed file types: pdf. |  |  |

6. After duplicating the item(s), you will remain on the tab for the first item in the packet. Click on the tab of the new item.

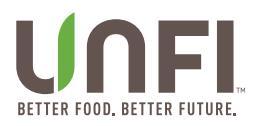

Review and update all necessary information on the new item. **Note:** You won't be able to "Save and Next" until all required fields are entered in.

### 7. "Basic Info" tab -

- a. Review "Description," as it will duplicate from the original item.
- b. You'll need to enter:
  - i. Item UPC
  - ii. Master Case UPC
  - iii. Manufacturer Number
  - iv. Product Label
  - v. Product Image
- c. Click "Save and Next"

### 8. "Pricing & Specs" tab -

- a. All information will be duplicated, review and update if needed.
- b. Click "Save and Next"

### 9. "Product Attributes" tab -

- a. Review "Ingredients," as it will duplicate from the original item.
- b. All other information will be duplicated, review and update if needed.
- c. Click "Save and Next"

### 10. "Shelf Life / Expiration" tab -

- a. All information will be duplicated, review and update if needed.
- b. Click "Save and Next"

### 11. "Warehouses" tab -

- a. All information will be duplicated, review and update if needed.
- b. Click "Save and Next"

### 12. "Shipper Components" tab -

- a. All information will be duplicated, review and update if needed.
- b. Click "Save and Next"

### 13. "Promotions" tab -

- a. All information will be duplicated, review and update if needed.
- b. Click "Save and Next"

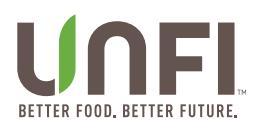

### **Master Template**

The Master Template is used to update <u>all</u> items in the packet at once. If any new items are created, they will default with the information listed in the Master Template.

### **Please Note:**

- Any information entered in the Master Template can be overwritten at the item level.
- If a change is made to the Master Template and saved, it will overwrite any changes made on the item level.
- The following can't be changed on the Master Template -
  - Item UPC
  - o UPC of Caddy, Sleeve, or Inner
  - o UPC of Case or Master Case
  - Manufacturer Part Number
  - Product (Marketing) Image
  - Flat File Product Labels

#### Process

- 1. Create a Product Packet
- 2. Click the "+ Add Item" tab to create a new item. Repeat this step for as many items you'll be including in the product packet.

| Supplier Portal                        | Edit Product Packet | Test Supplier                            |                |                                      |       |                                                            | 🗘 Supplier PortalOwner 🗸 |
|----------------------------------------|---------------------|------------------------------------------|----------------|--------------------------------------|-------|------------------------------------------------------------|--------------------------|
|                                        | Packet Contents:    | Master Template Item 1 \vee 🛛 + Add Item | View All Items |                                      |       |                                                            |                          |
| 1 Basic Info                           |                     | Basic Info<br>Supplier Name              |                | Requested By                         |       | Guaranteed Sales Agreement                                 |                          |
| 2 Pricing & Specs                      |                     | Test Supplier                            |                |                                      |       | Download a blank copy<br>Choose File No file chosen        |                          |
| 3 Product Attributes                   |                     | Brand 💮                                  |                | Product Category<br>Select an Option | ¥     | Files must be less than 10 MB.<br>Allowed file types: pdf. |                          |
| Chalf Life/Evoiration                  |                     |                                          |                |                                      |       |                                                            |                          |
| Supplier Portal                        | Edit Product Packet | Test Supplier                            |                |                                      |       | 4                                                          | Supplier PortalOwner 🗸   |
|                                        | Packet Contents:    | Master Template Item 1 👻 Item 2 👻        | Item 3 👻 Item  | 4 Y Item 5 Y + Add Item View All I   | Items |                                                            |                          |
| 1 Basic Info                           | 1                   | Basic Info<br>Supplier Name              |                | Requested By (?)                     |       | Guaranteed Sales Agreement                                 |                          |
| Driving & Cause                        |                     | Test Supplier                            |                |                                      |       | Download a blank copy                                      |                          |
| Pricing & Specs     Product Attributes | E                   | Brand 🛞                                  |                | Product Category                     |       | Files must be less than 10 MB.<br>Allowed file types: pdf. |                          |
| - Todaci Attributes                    |                     |                                          |                | Select an Option                     | •     |                                                            |                          |

- 3. Click on the "Master Template" tab and complete the "Basic Info" tab by entering details that will apply to all or most of your items.
  - a. Grayed out fields can't be used.

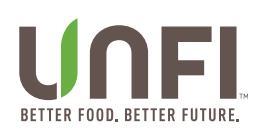

| ID: 10728                        | Packet Contents: | Master Template             | ltem 1 🗸  | ltem 2 👻 lte   | em 3 🗸    | Item 4 🗸 🗸      | ltem 5 🗸 | + Add Item         | View All Items                                      |                |
|----------------------------------|------------------|-----------------------------|-----------|----------------|-----------|-----------------|----------|--------------------|-----------------------------------------------------|----------------|
| 1 Basic Info                     |                  | Basic Info                  | ple Steps |                | Reque     | ested By ⑦      |          |                    | Guaranteed Sales Agr                                | eement         |
| 2 Pricing & Spece                | 5                | Test Supplier               |           |                |           |                 |          |                    | Download a blank copy                               | y              |
| 3 Product Attribut               | les              | Brand ⑦                     |           |                | Produ     | ct Category     |          | ¥                  | Files must be less than<br>Allowed file types: pdf. | 10 MB.         |
| 4 Shelf Life/Expire              | ation            |                             |           |                |           |                 |          |                    | Manage Files                                        |                |
| 5 Warehouses                     |                  |                             |           |                |           |                 |          |                    |                                                     |                |
| 6 Shipper Compo                  | onents           | Item Details<br>Description |           |                |           |                 | Coun     | try of Origin      |                                                     | State/Province |
| New Item Prom                    | otions           |                             |           |                |           |                 | Sele     | ct an Option       | *                                                   | Select an V    |
| Workflow                         |                  | Item UPC ⑦                  |           | UPC of Ca      | ddy, Slee | ve or Inner (if | Maste    | er Case UPC 🕜      |                                                     |                |
| <ul> <li>Manage Files</li> </ul> |                  |                             |           |                |           |                 |          |                    |                                                     |                |
|                                  |                  |                             |           |                |           |                 |          |                    |                                                     |                |
|                                  |                  | Size                        | Pack of   | Caddy, Sleeve, | Pack      | of Case or Mas  | ter Manu | facturer Part No.  | 0                                                   | Random Weight  |
|                                  |                  |                             | or miller | an g           | Case      |                 |          |                    |                                                     | O Yes<br>● No  |
|                                  |                  | Unit of Measure             |           |                |           |                 | Suga     | ested Retail Selli | ina Unit                                            |                |
|                                  |                  | Select an •                 |           |                |           |                 | Sele     | ct an Option       | *                                                   |                |
|                                  |                  |                             |           |                |           |                 |          |                    |                                                     |                |

- 4. Once everything is filled in, click "Accept" at the bottom of the page.
  - a. You don't have to fill in all the details to "Accept" the page. If you fill in part of it, it'll still work.
- 5. Continue entering appropriate data for the remaining tabs:
  - a. Pricing & Specs
  - b. Product Attributes
  - c. Shelf Life / Expiration
  - d. Warehouses
  - e. Shipper Components
  - f. New Item Attributes
- 6. Once you've entered in all details and pressed "Accept," access the items on the individual level to finish set up. Make sure all required fields are entered to save the page.

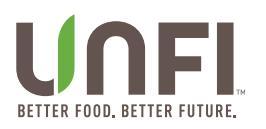

### **Supplier Warehouse**

It's important UNFI has the most update to date warehouse address – i.e., where your items are shipping from. Please make sure your warehouse is updated before submitting any new items.

To download the latest version of our Freight Form, click here.

If you're no longer shipping from a particular Warehouse, let your Supplier Merchandising Manager know.

You can create as many supplier warehouses as you need.

#### Add Warehouse to a Packet

If you are working on a Portal Packet, and there are no Supplier Warehouses listed from the drop down on the "Warehouses" tab, you will need to create one.

1. In the product packet, locate the orange button to the right that says "+New Warehouse Location."

| 1 Basic Info            | Description:                                                                                                    |   | UPC:                                                                                                    |
|-------------------------|----------------------------------------------------------------------------------------------------|---|----------------------------------------------------------------------------------------------------|
| 2 Pricing & Specs       | Distribution Centers                                                                                                    |   |                                                                                                    |
| 3 Product Attributes    | UNFI East Distribution Centers ⑦                                                                                                    |   | UNFI West Distribution Centers ⑦                                                                                                    |
| 4 Shelf Life/Expiration | Atlanta, Georgia (Atlanta Warehouse)<br>Chesterfield, New Hampshire (Chesterfield Warehouse)<br>Dayville, Connecticut (Dayville Warehouse)<br>Greenwood, Indiana (Greenwood Warehouse)            | A | Aurora, Colorado (Denver Warehouse)<br>Fontana, California (Moreno Valley)<br>Gilroy, California (Gilroy Warehouse)<br>Lancaster, Texas (Lancaster Warehouse) |
| 5 Warehouses            | Howell, New Jersey (Howell Warehouse)<br>Iowa City, Iowa (Iowa City Warehouse)<br>Montromeny: New York (Hurden) Valley Warehouse)                                                                 |   | Ridgefield, Washington (Ridgefield Warehouse)<br>Rocklin, California (Rocklin Warehouse)                                                                      |
| 6 Shipper Components    | Prescut, Wisconsin (Twin Childson Father) (Fathering (Childson))<br>Prescut, Wisconsin (Twin Childson)<br>Richburg, South Carolina (Richburg Warehouse)<br>Sarasota. Florida (Sarasota Warehouse) |   | UNFI Wellness Distribution Centers ⑦                                                                                                    |
| 7 New Item Promotions   | Sturtevant, Wisconsin (Racine Warehouse)<br>York, Pennsylvania (York Warehouse)                                                                                                    | Ŧ | Weilness West<br>Weilness East, Philadelphia, PA                                                                                                    |
| • Workflow              | List the expected weekly movement for this item in the Distribution Centers $\textcircled{\sc 0}$                                                                                                 |   |                                                                                                    |
| Manage Files            |                                                                                                    |   |                                                                                                    |
|                         | Supplier Warehouse Locations *                                                                                                    |   | + New Warehouse Location                                                                                                    |
|                         | Select Some Options                                                                                                    |   |                                                                                                    |
|                         | SRM Assigned East Account Number                                                                                                    |   | SRM Assigned West Account Number                                                                                                    |
|                         | Select Some Options                                                                                                    |   | Select Some Options                                                                                                    |

- 2. The portal will automatically open Supplier Warehouse form to fill out.
- 3. Fill in:
  - a. Location Name
    - i. **TIP:** Don't make them all the same name because when you go to select it, you won't know which is which.
  - b. Street Address
  - c. City
  - d. State
  - e. Zip
  - f. Country
  - g. Select a contact from the drop down
  - h. Select whether appointments are required or not
  - i. Add Pick-Up Times
  - j. Upload a completed freight form
  - k. Optional Add Special Instructions

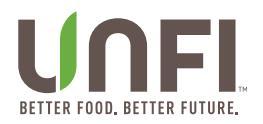

- 4. Once finished, click "Save" at the bottom of the screen.
- 5. Go back into your Portal Packet.
- 6. Navigate to the "Warehouses" tab and to the "Supplier Warehouse Locations" fields. Your warehouse name will be listed in the drop down and you can select it.

| litle *               |                    |     |                  |               |                                      |                                                                                                    |     |
|-----------------------|--------------------|-----|------------------|---------------|--------------------------------------|----------------------------------------------------------------------------------------------------|-----|
| Address 1             | 1.                 |     |                  | Address 2     |                                      |                                                                                                    |     |
|                       |                    |     |                  |               |                                      |                                                                                                    |     |
| City *                |                    |     | State/Province * | Postal Code * | Cou                                  | ntry *                                                                                                    |     |
|                       |                    |     | Select an Option | •             | Uni                                  | ited States                                                                                                    | × * |
| Contact               |                    |     |                  |               |                                      |                                                                                                    |     |
| Select an             | 1 Option           |     |                  | •             |                                      |                                                                                                    |     |
| Appoint     Pick Up T | tment Required     |     |                  |               |                                      |                                                                                                    |     |
| T lok op h            | Mon                | Tue | Wed              | Thu           | Fri                                  | Sat                                                                                                    | Sun |
| from                  |                    |     |                  |               |                                      |                                                                                                    |     |
|                       |                    |     |                  |               |                                      | 1                                                                                                    |     |
| to                    | 24H                | 24H | 24H              | 24H           | 24H                                  | 24H                                                                                                    | 24H |
| to<br>Special In      | 24H<br>estructions | 24H | 24H              | 24H           | 24H<br>Uplo<br>Dow<br>Files<br>Alloo | 24H<br>ad Freight Form *<br>mload a blank copy<br>etd an Option<br>s must be less than 10 MB.<br>wed fle types: xks xks. | 24H |

#### Add Warehouse from Supplier Tab

- 1. Click on the "Supplier" tab from the Dashboard.
- 2. Click on the Supplier Name, which is a link.

| = |              | Supplier Portal                  | Suppliers | Supplier #1   | 1 MAR |           |    |           |
|---|--------------|----------------------------------|-----------|---------------|-------|-----------|----|-----------|
| * | Home         |                                  |           |               |       |           |    |           |
| æ | Suppliers    | Search by supplier name or remit | number    |               |       |           |    |           |
| ۲ | Products     | All On It Active                 | Inactive  |               |       |           |    |           |
| • | Promotions   | All Suppliers                    | index to  |               |       |           |    |           |
| â | Appointments | Current Supplier                 | Sup       | oplier Name 🔺 |       | Remit No. | SM | Reporting |
|   | Reports      |                                  | Sup       | plier #1      |       | 54896     |    | None      |
| ? | Help         | Showing 1 to 1 of 1 entries      |           |               |       |           |    |           |
|   |              |                                  |           |               |       |           |    |           |
|   |              |                                  |           |               |       |           |    |           |

- 3. In the menu, click on "Supplier Warehouses."
- 4. At the top right, click the orange button that says "+Add."

| Warehouses |                     |                     |         | + Add |
|------------|---------------------|---------------------|---------|-------|
| Title 🔺    | Account No.<br>East | Account No.<br>West | Address |       |

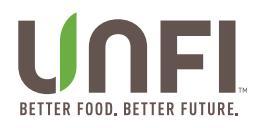

- 5. Fill in:
  - a. Location Name
    - i. **TIP:** Don't make them all the same name because when you go to select it, you won't know which is which.
  - b. Street Address
  - c. City
  - d. State
  - e. Zip
  - f. Country
  - g. Select a contact from the drop down
  - h. Select whether appointments are required or not
  - i. Add Pick-Up Times
  - j. Upload a completed freight form
  - k. Optional Add Special Instructions
- 6. Once finished, click "Save" at the bottom of the screen.

| Title *                |               |     |                  |               |               |                                                                                               |        |     |
|------------------------|---------------|-----|------------------|---------------|---------------|-----------------------------------------------------------------------------------------------|--------|-----|
| Address 1              | *             |     |                  | Address 2     |               |                                                                                               |        |     |
| City *                 |               |     | State/Province * | Postal Code * | Postal Code * |                                                                                               |        | × * |
| Contact<br>Select an   | Option        |     |                  | •             |               |                                                                                               |        |     |
| Appoint     Pick Up Ti | ment Required |     |                  |               |               |                                                                                               |        |     |
| from                   | Mon           | Tue | Wed              | Thu           | Fri           | S                                                                                             | at     | Sun |
| to                     |               |     |                  |               |               |                                                                                               |        |     |
|                        | 24H           | 24H | 24H              | 24H           | 24H           | 24                                                                                            | ан 2   | 24H |
| Special Ins            | structions    |     |                  |               |               | Upload Freight Form *<br>Download a blank copy<br>Select an Option<br>Files must be less than | 10 MB. | ¥   |
|                        |               |     |                  |               |               | Allowed life types. Als A                                                                     | SX.    |     |

### Modifying a Warehouse

After creating a Supplier Warehouse, you can modify it at any time.

1. Click on the Warehouse name, which is a link.

|                                                                                                    | Supplier Portal                                                                | Edit Supplier | Supplier #1                                     |                                   |                           | ۵                                                                       | Supplier #1 💙   |
|----------------------------------------------------------------------------------------------------|--------------------------------------------------------------------------------|---------------|-------------------------------------------------|-----------------------------------|---------------------------|-------------------------------------------------------------------------|-----------------|
| <ul> <li>Home</li> <li>Suppliers</li> <li>Products</li> <li>Promotions</li> <li>Appointments</li> <li>Reports</li> <li>Help</li> </ul> | Supplier Info     Associated Users     Manage Contacts     Supplier Warehouses | S<br>         | Title  Gummy Warehouse howing 1 to 1 of 1 entri | uses<br>Supplier Account No. East | Supplier Account No. West | + New Su<br>Address<br>1 Gummy Bear Lane<br>Providence, RI 02908<br>USA | plier Warehouse |
|                                                                                                    |                                                                                |               |                                                 |                                   |                           |                                                                         |                 |

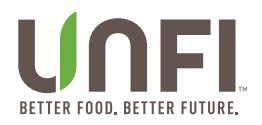

- Make any edits you need.
   Click "Save" at the bottom of the page.